# A...kademie der bildenden Künste Wien

### /// ENGLISH VERSION BELOW ///

## Anleitung zum Einrichten einer "bestätigten Email-Adresse"

Nachdem die bestätigte Email-Adresse eingerichtet ist, können Sie einen neuen PIN-Code zum aktivieren des AkademieOnline-Accounts im Selfservice erhalten.

### Schritt 1:

Aufruf des Studierendedesktops. Zuerst auf den eigenen Namen klicken (click 1). Danach auf "Visitenkarte" (click 2).

| CAMPUS       |                                  |                 |                                       |                                                      |                              | Archibald Billy Sculper                                                                                                    | ist Testperson (IKA, IBK) 🔺 | DE EN |
|--------------|----------------------------------|-----------------|---------------------------------------|------------------------------------------------------|------------------------------|----------------------------------------------------------------------------------------------------|-----------------------------|-------|
| 🐐 Startseite |                                  |                 |                                       |                                                      | 8                            |                                                                                                    | ACCOUNT                     | ۹     |
|              | Favoriten                        |                 |                                       | с                                                    | lick 1                       | AL                                                                                                    | Persönliche Einstellungen   |       |
|              |                                  | Fi              | Sie haben aktuell no                  | och keine Favoriten.<br>tionen zu den Favoriten hinz | click                        | 2                                                                                                    | Abmelden                    |       |
|              |                                  |                 | Nur Favoriten                         | anzeigen A                                           |                              |                                                                                                    |                             |       |
|              | Alle Applikationen 🔹             |                 |                                       |                                                      |                              |                                                                                                    |                             |       |
|              | <b>T</b> Filtern nach Applikatio | nstitel         |                                       |                                                      |                              | Titel (aufsteigend) 👻                                                                                                    | L                           |       |
|              | Abschlussarbeiten                | Accountstatus   | Anerkennungen /<br>Leistungsnachträge | Elearning                                            | A<br>Email-Alias             | erweitere Suche                                                                                                    |                             |       |
|              | Evaluierungen                    | Kennwort ändern | Lehrveranstaltungen                   | Mein Studium                                         | Meine<br>Lehrveranstaltungen | الله المعالم المعالم المعالم المعالم المعالم المعالم المعالم المعالم المعالم المعالم المعالم المعالم المعالم ال<br>Meine Leistungen |                             |       |

### Schritt 2:

Nun erst auf "Auswahl (Detailansicht)" klicken (click 3). Danach auf "Bearbeitung" (click 4).

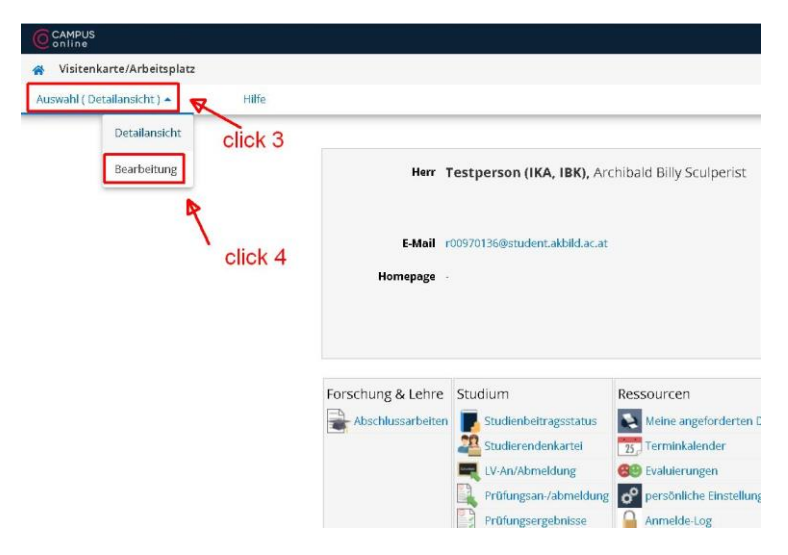

### Schritt 3:

Zum Bearbeiten der "Bestätigten E-Mail-Adresse" auf "Bearbeiten" klicken (click 5). "Neue E-Mail-Adresse" eingeben (click 6) Auf "Hinzufügen" klicken (click 7)

| CAMPUS                                                                                                   |                                                                                                    | Archibald Billy Sculperist Testperson (IKA, IBK) |
|----------------------------------------------------------------------------------------------------|----------------------------------------------------------------------------------------------------|--------------------------------------------------|
| 😭 Visitenkarte / Testperson                                                                              | n (IKA, IBK) Archibald Billy Sculperist                                                                                                    |                                                  |
| Auswahl ( Bearbeitung ) 🕶                                                                                | Hilfe                                                                                                    |                                                  |
| E-Mail r009<br>Bestătigte E-Mail-Adresse<br>Homepage<br>Telefon extern<br>Mobil E<br>Fax<br>Zusetz Info. | 701369student.akbild.ac.at Bearbelten Click 5                                                                                                    |                                                  |
| Visitenkartenbild 250<br>Anze<br>Visitenkarte/Arbeitsplatz<br>Hintergrundbild                            | Zeichen frei<br>Bearbeiten<br>Bearbeiten<br>Bear |                                                  |
|                                                                                                    | Keine Einträge vorhanden<br>Speichern Speichern und Schließen "Abbrechen/Schließen                                                                                                    |                                                  |

### Schritt 4:

Um die Bestätigungs E-Mail an die eben eingetragene Adresse abzuschicken auf "Speichern" klicken (click 8).

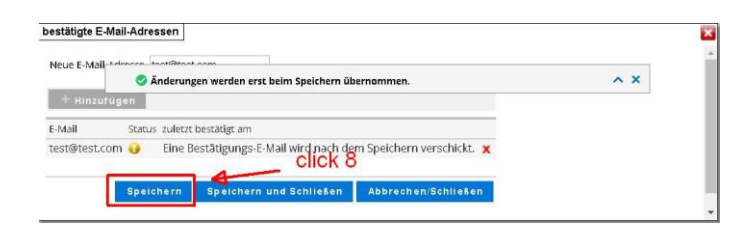

Nun kontrollieren Sie bitte das Postfach der eben angegebenen E-Mail Adresse, eventuell auch den Spamordner. Folgen Sie den Anweisungen in der Bestätigungsmail.

Sobald die E-Mail-Adresse bestätigt ist, können Sie sich selbst einen PIN-Code zuschicken lassen um Ihr AkademieOnline-Konto wieder zu aktivieren.

# ///ENGLISH VERSION///

# Instructions for setting up a "confirmed email address"

After the confirmed email address has been set up, you can get a new PIN-Code to activate your AcademyOnline account in the self-service.

#### Step 1:

Calling up the student desktop. First click on your own name (click 1). Then on "Business card" (click 2).

| CAMPUS |                  |                  |                                         |                             |                                   | Archibald Billy Sculperist T   | estperson (IKA, IBK) 🔺          | DE EN |
|--------|------------------|------------------|-----------------------------------------|-----------------------------|-----------------------------------|--------------------------------|---------------------------------|-------|
| 🚓 Home |                  |                  |                                         |                             | A                                 |                                | ACCOUNT                         | Q     |
|        | Favourites       |                  |                                         | с                           | lick 1                            | 1                              | Business card Personal settings |       |
|        |                  |                  | You currently do not                    | have any Favourites.        |                                   | click 2                        | Logout                          |       |
|        | All applications | Je               | Add as many applications to Show only F | your Favourites as you want |                                   | Title (ascending) <del>v</del> |                                 |       |
|        | Account Status   | advanced search  | 25<br>Calendar                          | Change Password             | Courses                           | Current/Home Address           |                                 |       |
|        | ffn<br>Elearning | A<br>email-alias | Enrolment Documents                     | Evaluations                 | Exam Registration -<br>Exam Dates | My Achievements                |                                 |       |

### Step 2:

Now click on "Select (Detailed view)" (click 3). Then on "Edit" (click 4).

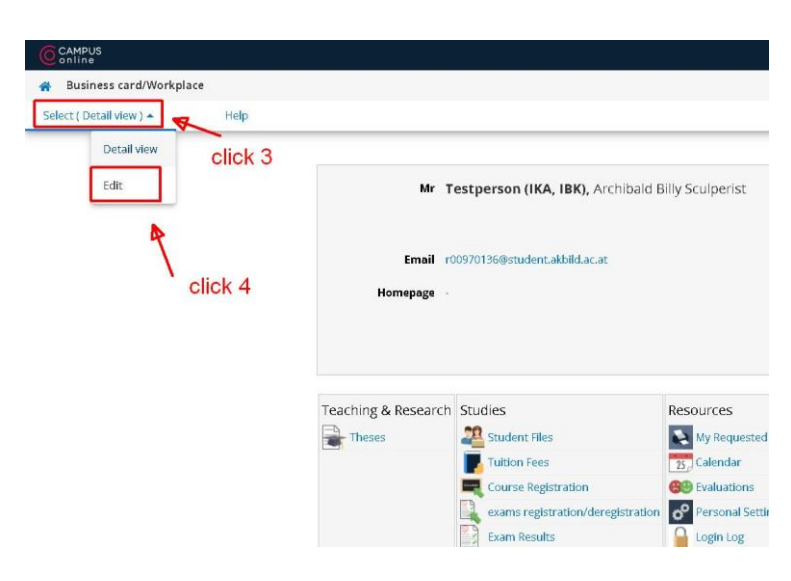

## Step 3:

To edit the "Confirmed Email Address" click "Edit" (click 5). Enter "New email address" (click 6) Click on "Add" (click 7)

| CAMPUS<br>online                                                                                             |                                                                                                    | Archibald Billy Sculperist Testperson (IKA, IBK) 👻 |
|----------------------------------------------------------------------------------------------------|----------------------------------------------------------------------------------------------------|----------------------------------------------------|
| 🖀 Business card / Tes                                                                                        | tperson (IKA, IBK) Archibald Billy Sculperist                                                                                                    |                                                    |
| Select (Edit ) 🕶                                                                                             | Help                                                                                                    |                                                    |
| Email<br>Confirmed email address<br>Homepage<br>External phone no.<br>Mobile phone<br>Fax<br>Additional info | r00970136@student.akbild.ac.at                                                                                                    |                                                    |
| Business card picture<br>Business card/Workplace<br>background image                                         | 750 characters left:     confirmed email addresses       real-addresses     New email addresses       wild ways ○ only to authentic     click 6       real-addresses     click 7       real-addresses     click 7       real-addresses     click 7       status     last confirmed on       No entries:     save and close | •<br>•                                             |

## Step 4:

To send the confirmation e-mail to the address you just entered, click on "Save" (click 8).

| New omail address | tast@tast.com                                     |     |
|-------------------|---------------------------------------------------|-----|
| Add               | Changes will be applied after saving.             | ^ X |
| Email Sta         | tus last confirmed on                             |     |
| test@test.com 😝   | A confirmation email will be sent after saving. 🗙 |     |
|                   | Save Save and Close Cancel/Close                  |     |

Now please check the mailbox of the e-mail address just given, possibly also the spam folder. Follow the instructions in the confirmation email.

As soon as the e-mail address is confirmed, you can have a PIN code sent to you to reactivate your AcademyOnline account.